## XC CSD セットアップガイド

F5 ネットワークスジャパン合同会社

2024年03月12日

# 目次:

| 第1章 | はじめに                                       | 1  |
|-----|--------------------------------------------|----|
| 1.1 | XC Client-Side Defense(CSD) とは             | 1  |
| 1.2 | XC Console での設定                            | 2  |
| 1.3 | Google Chrome を使った動作確認                     | 7  |
| 1.4 | XC Console での確認                            | 10 |
| 1.5 | 運用監視方法.................................... | 13 |
| 1.6 | <参考> CSD デモ動画                              | 21 |

## 第1章

## はじめに

このページでは、これらのオフィシャルなドキュメントの補足となる資料や、複数の機能を組合せてソリューションを実現する方法をご紹介いたします。

F5のオフィシャルなドキュメントはこちらにございます。

- AskF5: https://support.f5.com/csp/home
- F5 Cloud Docs: https://clouddocs.f5.com/
- F5 DevCentral (コミュニティ): https://devcentral.f5.com/
- F5 Distributed Cloud Tech Docs : https://docs.cloud.f5.com/docs/

本資料の画面表示や名称は資料作成時点の画面表示を利用しております。アップデート等より表示が若干異なる 場合がございます。

### 1.1 XC Client-Side Defense(CSD) とは

Client-Side Defense(以下、CSD) は、F5 Distributed Cloud Service(以下、XC) の1つとして提供可能な Web スキミ ング対策用セキュリティ SaaS 型サービスです。

クライアントのブラウザ上で動作する javascript の動作をリアルタイムに監視し、F5 が開発したシグナルに基づい て異常があった場合に管理者にアラートを上げ、データ流出のリスクを軽減することが可能となります。

CSD を使用すると、Web サイトにある「ユーザ名/パスワード」を入力するログイン画面や、クレジットカードの 情報を入力するページなどに情報奪取のための不正なコードを仕込んだり、javascript を改ざんして重要な情報を 抜き取ったりする挙動を検知し、不正とみなした接続先についてブロックすることが可能となります。

• 動作概要構成図

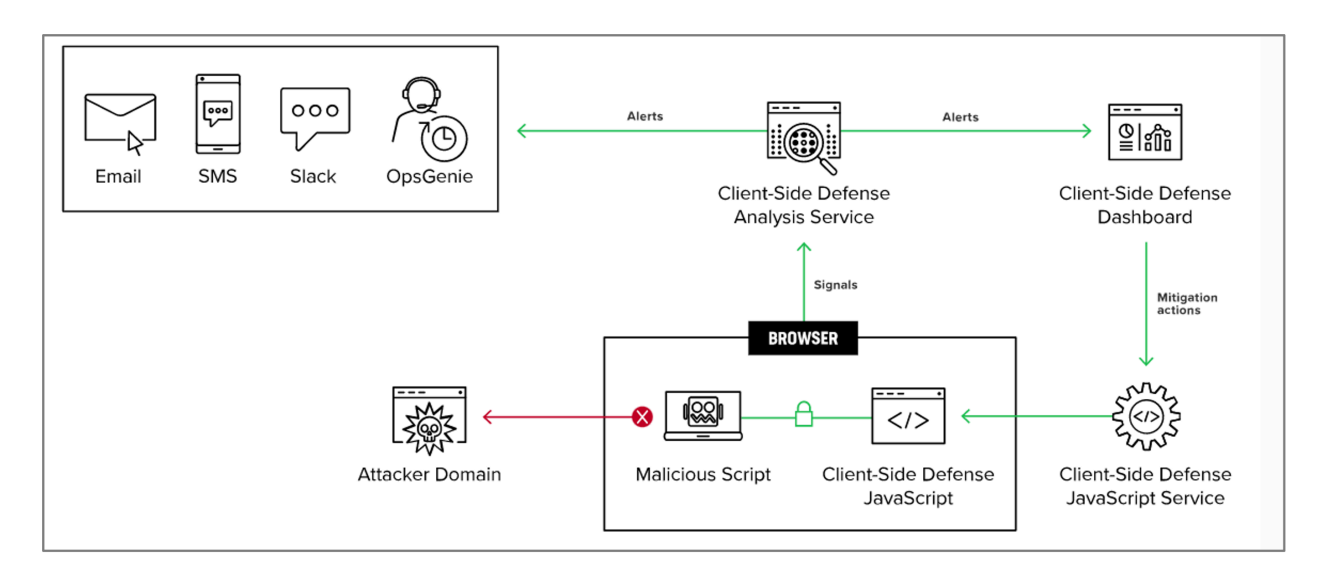

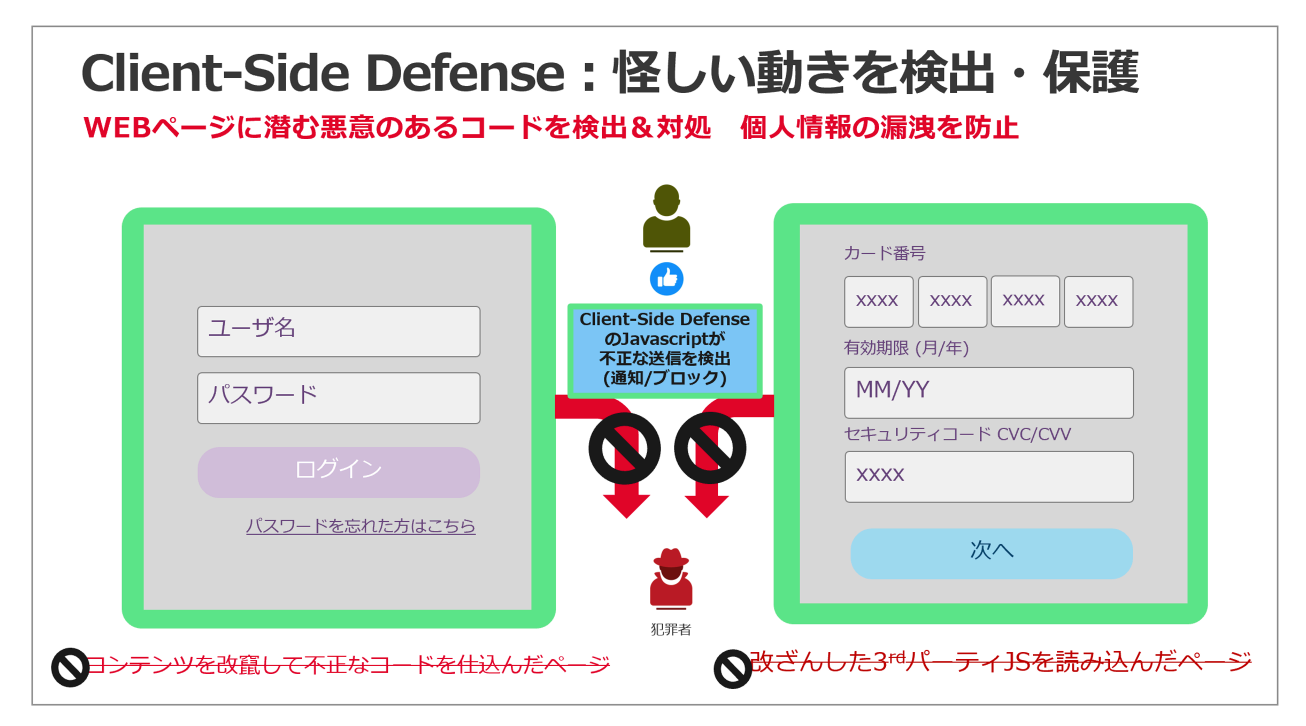

## 1.2 XC Console での設定

- 1. XC Console にアクセスし、以下の通り、 [Home] [Client-Side Defense] をクリックします。
- 2. [Dashboard]が表示されます。
- 3. 保護対象サイトの設定をします。

[Home] - [Client-Side Defense] - [Manage] – [Configuration]から、[Add Domain To Protect]をクリックします。

4. 対象サイトの [Root Domain]を追加し、 [Save and Exit]をクリックします。

| Distribute<br>Home                 | ed Cloud Console                                                                       |                                          | Q Search                                                                                                    |                                                                                                 |    | © Support ∨                                                                                              | ( |
|------------------------------------|----------------------------------------------------------------------------------------|------------------------------------------|----------------------------------------------------------------------------------------------------|-------------------------------------------------------------------------------------------------|----|----------------------------------------------------------------------------------------------------|---|
| Welc<br>F5 Distrit<br>managen      | ome to the F5 I<br>buted Cloud Console deliv<br>nent services that can be              | Distribu<br>ers a set of<br>used to solv | uted Cloud Console<br>networking, security, and app<br>e various use-cases.                                        |                                                                                                 |    |                                                                                                    |   |
| Comm                               | on services                                                                            |                                          |                                                                                                    |                                                                                                 |    |                                                                                                    |   |
|                                    |                                                                                        |                                          |                                                                                                    | Previe                                                                                          | ew | \$ <b>5</b> >                                                                                            |   |
| Multi<br>Conn<br>Netwo<br>clouds   | -Cloud Network<br>nect<br>orking & security across<br>s, edge and on-premises          | >                                        | Distributed Apps ><br>Deploy apps in our global PoPs (REs) or your cloud/edge sites                                | Content Delivery Network<br>Optimize asset delivery with<br>content caching                     | >  | DNS Management ><br>Configure and manage primary<br>or secondary DNS service                             |   |
| E.                                 |                                                                                        |                                          | E                                                                                                    | 202                                                                                             |    | ( <del>)</del>                                                                                           |   |
| Multi<br>Conne<br>edge<br>Load     | -Cloud App Connect<br>act apps across clouds,<br>and on-premises using<br>Balancers    | >                                        | Web App & API Protection ><br>Create a proxy and configure<br>WAF, Bot, and API security<br>services for your apps | DDoS & Transit Services<br>Secure your infrastructure and<br>apps against L3/L4 DDoS<br>attacks | >  | Bot Defense ><br>Deploy bot mitigation for F5<br>BIG-IP and other 3rd party<br>services                  |   |
| 0                                  |                                                                                        | ſ                                        | Preview                                                                                                    | Ø                                                                                               |    | R                                                                                                    |   |
| Appli<br>Recog<br>device<br>applic | cation Traffic Insight<br>gnize and monitor all clien<br>es that access your<br>ations | ><br>t                                   | Client-Side Defense ><br>Monitor and mitigate fraudulent<br>app requests at the client<br>devices                  | Account Protection<br>Reduce online fraud against<br>web and mobile applications                | >  | Authentication Intelligence ><br>Identify returning/known users<br>and reduce authentication<br>friction |   |

| If is dealer, service   Clear-Side Defense   Im Monitoring   Definer   Script List   Network   Form Fields   Im Manage   Configuration   A Maris   Autors   Autors   Autors   Autors   Autors   Autors   Autors   Script List   Network   Romain   Beams   Image   Configuration   Autors   Autors                                                                                                    | 6                    | Home > Client-Side Defense > System Dashboard | n > Monitoring          |                     |                                | © Su                                   | pport 🤟    |
|----------------------------------------------------------------------------------------------------|----------------------|-----------------------------------------------|-------------------------|---------------------|--------------------------------|----------------------------------------|------------|
| Skinet-Side Defense         Katter Needed         Found & Milligated         Found & Allowed         Total Found         Total Found <thte< th=""><th>Select service ~</th><th></th><th></th><th></th><th>Select Location ~</th><th>🕒 Auto-Refresh: Off 🗸 🦪 Refresh:</th><th>Jpdated ju</th></thte<>                                                                                                    | Select service ~     |                                               |                         |                     | Select Location ~              | 🕒 Auto-Refresh: Off 🗸 🦪 Refresh:       | Jpdated ju |
| Monitoring<br>banboard<br>Script List<br>Network<br>Form Fields         B lems         Correct Science         Since implemented         Since implemented         Since implemented         Since implemented           Manage<br>Configuration         B lems         Last Seen         Demain Category         LeastBoor Science         LeastBoor Science         Configuration           Manage<br>Configuration         ganalities.com         Action Needed         1/125/2023 03:45:25         Search Engines         https://shop.apac-ent.f5demos.com/           Notifications<br>Alerts<br>Juudit Logs         webfaset.com         Action Needed         1/125/2023 03:45:25         Search Engines         https://shop.apac-ent.f5demos.com/           Partice Information         Action Needed         1/125/2023 03:45:25         Unknown         https://shop.apac-ent.f5demos.com/           Partice Information         Action Needed         1/125/2023 03:45:25         Unknown         https://shop.apac-ent.f5demos.com/           Partice Information         Action Needed         1/125/2023 03:45:25         Business and Economy         https://shop.apac-ent.f5demos.com/           Partice Information         Action Needed         1/125/2023 03:45:25         Computer and Internet Info         https://shop.apac-ent.f5demos.com/           Ipageretid.online         Action Needed         1/125/2023 03:45:25         Computer and Internet Info         https://shop.apac-ent                                                                                                    | lient-Side Defense   | Action Needed                                 | Found & Mitigsted       | Found & Allowed     | Total Found                    | Transactions Consumed                  |            |
| Dashed       Script List       Image       Image                                                                                                    | Monitoring           | 8<br>Since Nov 25, 2023                       | 0                       | 0                   | Since Implemented              | 203<br>Since Implemented               |            |
| Network<br>Form Fields         Domain         Status         Last Seen         Domain Category         Leastone Found           Manage<br>Configuration         gaanitics.com         - Action Needed         11/25/2023 03:45:25         Phishing and Other Frauds         https://shop.apac-ent.f5demos.com/           Notifications<br>Aderts<br>Audri Logs         - Action Needed         11/25/2023 03:45:25         Search Engines         https://shop.apac-ent.f5demos.com/           Service Info<br>Aderts         - Action Needed         11/25/2023 03:45:25         Unknown         https://shop.apac-ent.f5demos.com/           Gaanitis.com         - Action Needed         11/25/2023 03:45:25         Unknown         https://shop.apac-ent.f5demos.com/           Service Info<br>Aderts         - Action Needed         11/25/2023 03:45:25         Unknown         https://shop.apac-ent.f5demos.com/           gaanitis.com         - Action Needed         11/25/2023 03:45:25         Business and Economy         https://shop.apac-ent.f5demos.com/           pixupiges.tech         - Action Needed         11/25/2023 03:45:25         Computer and Internet Info         https://shop.apac-ent.f5demos.com/           ipwereid.online         - Action Needed         11/25/2023 03:45:25         Computer and Internet Info         https://shop.apac-ent.f5demos.com/           ipwereid.online         - Action Needed         11/25/2023 03:45:25         Com                                                                                                    | Script List          | 9 items                                       |                         |                     |                                | Q Search                               |            |
| Marage<br>Configuration         galallitic.com         Action Needed         1/125/2023 03:45:25         Phishing and Other Frauds         https://shop.apac-ent.f5demos.com/           Notifications<br>Alerts<br>Audit Logs         • • • • • • • • • • • • • • • • • • •                                                                                                    | Form Fields          | Domain                                        | Status                  | Last Seen           | Domain Category                | Locations Found                        | Actions    |
| Configuration       gstatcs.com       Action Needed       11/25/2023 03:45:25       Search Engines       https://shop.apac-ent.f5demos.com/         Notifications<br>Alarts<br>Audit Logs       • Action Needed       11/25/2023 03:45:25       Phishing and Other Frauds       https://shop.apac-ent.f5demos.com/         Specie Info<br>Sporte       • Action Needed       11/25/2023 03:45:25       Unknown       https://shop.apac-ent.f5demos.com/         Specie Info<br>Sporte       • Action Needed       11/25/2023 03:45:25       Business and Economy       https://shop.apac-ent.f5demos.com/         Intervention       • Action Needed       11/25/2023 03:45:25       Business and Economy       https://shop.apac-ent.f5demos.com/         Intervention       • Action Needed       11/25/2023 03:45:25       Computer and Internet Security       https://shop.apac-ent.f5demos.com/         Intervention       • Action Needed       11/25/2023 03:45:25       Computer and Internet Info       https://shop.apac-ent.f5demos.com/         Intervention       • Action Needed       11/25/2023 03:45:25       Computer and Internet Info       https://shop.apac-ent.f5demos.com/         Intervention       • Action Needed       11/25/2023 03:45:25       Computer and Internet Info       https://shop.apac-ent.f5demos.com/         Intervention       • Action Needed       11/25/2023 03:45:25       Computer and Internet Info       https://shop.apac                                                                                                    | Manage               | ganalitics.com                                | Action Needed           | 11/25/2023 03:45:25 | Phishing and Other Frauds      | https://shop.apac-ent.f5demos.com/     | •••        |
| Notifications<br>Aleris<br>Audit Logs         evelfaset.com         Action Needed         1/25/2023 03:45:25         Phishing and Other Frauds         https://shop.apac-ent.f5demos.com/           Service Info<br>About         - Action Needed         1/25/2023 03:45:25         Unknown         https://shop.apac-ent.f5demos.com/           Jesse         - Action Needed         1/25/2023 03:45:25         Business and Economy         https://shop.apac-ent.f5demos.com/           Jesse         - Action Needed         1/25/2023 03:45:25         Computer and Internet Security         https://shop.apac-ent.f5demos.com/           Jesse         - Action Needed         1/25/2023 03:45:25         Computer and Internet Security         https://shop.apac-ent.f5demos.com/           Jesse         - Action Needed         1/25/2023 03:45:25         Computer and Internet Info         https://shop.apac-ent.f5demos.com/           Jesse         - Action Needed         1/12/2023 03:45:25         Computer and Internet Info         https://shop.apac-ent.f5demos.com/           Jesse         - Action Needed         1/12/2023 03:45:25         Computer and Internet Info         https://shop.apac-ent.f5demos.com/           Jesse         - Action Needed         1/12/2023 18:45:25         Computer and Internet Info         https://shop.apac-ent.f5demos.com/           Jesse         - Action Needed         1/01/2023 18:45:25         Computer and Inter                                                                                                    | Configuration        | gstatcs.com                                   | Action Needed           | 11/25/2023 03:45:25 | Search Engines                 | https://shop.apac-ent.f5demos.com/     | •••        |
| Airris       Audit Logs       Fourtm.online       - Action Needed       11/25/023 03:45:25       Unknown       https://shop.apac-ent.f5demos.com/         Service Info       - Action Needed       11/25/023 03:45:25       Business and Economy       https://shop.apac-ent.f5demos.com/         About       - Action Needed       11/25/023 03:45:25       Business and Economy       https://shop.apac-ent.f5demos.com/         About       - Action Needed       11/25/023 03:45:25       Computer and Internet Security       https://shop.apac-ent.f5demos.com/         Igwereid.online       - Action Needed       11/25/023 03:45:25       Computer and Internet Info       https://shop.apac-ent.f5demos.com/         Igwereid.online       - Action Needed       11/25/023 03:45:25       Computer and Internet Info       https://shop.apac-ent.f5demos.com/         Igwereid.online       - Action Needed       11/12/023 18:45:25       Computer and Internet Info       https://shop.apac-ent.f5demos.com/         Igwereid.online       - Action Needed       11/12/023 18:45:25       Computer and Internet Info       https://shop.apac-ent.f5demos.com/                                                                                                    | Notifications        | webfaset.com                                  | Action Needed           | 11/25/2023 03:45:25 | Phishing and Other Frauds      | https://shop.apac-ent.f5demos.com/     | •••        |
| Service Info<br>About         ganalitis.com         Action Needed         11/25/2023 03:45:25         Business and Economy         https://shop.apac-ent.f5demos.com/           Implement         - Action Needed         11/25/2023 03:45:25         Computer and Internet Security         https://shop.apac-ent.f5demos.com/           Implement         - Action Needed         11/25/2023 03:45:25         Computer and Internet Info         https://shop.apac-ent.f5demos.com/           Implement         - Action Needed         11/25/2023 03:45:25         Computer and Internet Info         https://shop.apac-ent.f5demos.com/           Implement         - Action Needed         11/1/2023 18:45:25         Computer and Internet Info         https://shop.apac-ent.f5demos.com/           Implement         - Action Needed         11/1/2023 18:45:25         Computer and Internet Info         https://stodi.apac-ent.f5demos.com/           Implement         - Action Needed         11/01/2023 18:45:25         Computer and Internet Info         https://stodi.apac-ent.f5demos.com/                                                                                                    | Alerts<br>Audit Logs | fountm.online                                 | Action Needed           | 11/25/2023 03:45:25 | Unknown                        | https://shop.apac-ent.f5demos.com/     | •••        |
| Incom         phup/ges.tech         Action Needed         11/25/023 03:45:25         Computer and Internet Security         https://shop.apac-ent.f5demos.com/           Igwereid.online         Action Needed         11/25/023 03:45:25         Computer and Internet Info         https://shop.apac-ent.f5demos.com/           Igwereid.online         Action Needed         11/25/023 03:45:25         Computer and Internet Info         https://shop.apac-ent.f5demos.com/           Igwereid.online         Added to Mitigated List         11/11/2023 18:45:25         Computer and Internet Info         https://arcadia.apac-ent.f5demos.com/           Igwereid.online         Action Needed         11/01/2023 18:45:25         Computer and Internet Info         https://arcadia.apac-ent.f5demos.com/                                                                                                    | Service Info         | ganalitis.com                                 | Action Needed           | 11/25/2023 03:45:25 | Business and Economy           | https://shop.apac-ent.f5demos.com/     | •••        |
| Image: Index in the second of the second of the s |                      | pixupjqes.tech                                | Action Needed           | 11/25/2023 03:45:25 | Computer and Internet Security | https://shop.apac-ent.fSdemos.com/     | •••        |
| Icom     • Added to Miligated List     11/11/2023 18:45:25     Computer and Internet Info     https://arcadia.apac-ent.f5demos.com/       Icom     • Action Needed     11/01/2023 11:01:15     Computer and Internet Info     https://bot-demo.apac-ent.f5demos.com/                                                                                                    |                      | jqwereid.online                               | Action Needed           | 11/25/2023 03:45:25 | Computer and Internet Info     | https://shop.apac-ent.f5demos.com/     | •••        |
| com      Action Needed 11/01/2023 11:01:15 Computer and Internet Info     https://bot-demo.apac-ent/5demos.com/                                                                                                    |                      | .con                                          | Added to Mitigated List | 11/11/2023 18:45:25 | Computer and Internet Info     | https://arcadia.apac-ent.f5demos.com/  | •••        |
|                                                                                                    |                      |                                               | om  Action Needed       | 11/01/2023 11:01:15 | Computer and Internet Info     | https://bot-demo.apac-ent.f5demos.com/ | •••        |

#### XC CSD セットアップガイド

| 6                              | Home > Client-Side Defense > System > Manage<br>Configuration |                                  | 🙋 💿 Support 🗸 🔘 🤟               |
|--------------------------------|---------------------------------------------------------------|----------------------------------|---------------------------------|
| Select service ~               | Add Domain To Protect     How to Inject JS (1)     Sc         | chedule a session  🛗             |                                 |
| Client-Side Defense<br>Preview | 40 items                                                      |                                  | Q Search                        |
| Monitoring                     | Root Domain                                                   | Time Added                       | Actions                         |
| Dashboard<br>Script List       | .cloud                                                        | 10/28/2023 19:19:36              | Test JS Injection               |
| Network                        | .com                                                          | 06/26/2023 13:56:07              | Test JS Injection               |
| A Manage                       |                                                               | 06/15/2023 15:14:48              | Test JS Injection +             |
| Configuration                  | org                                                           | 03/13/2023 13:12:02              | Test JS Injection ***           |
| A Notifications                | .net                                                          | 01/24/2023 13:17:48              | Test JS Injection ***           |
| Alerts<br>Audit Logs           | .co.id                                                        | 01/18/2023 13:55:43              | Test JS Injection ***           |
|                                |                                                               |                                  |                                 |
| For Documentati                | JS                                                            | $\subightarrow$ Reset All Fields | s Q Search ^ V X                |
| New<br>Domain to protect       | Domain to protect<br>• Root Domain ①<br>f5se.com              | × )                              | $\sub$ Reset All Fields $\land$ |
| Cancel and Ex                  | it                                                            |                                  | Save and Exit                   |

#### • 参考) Root Domain は、eTDL(effective TLD) + 1の値でないと以下のようにエラーとなります。

| For Documentati JS                            |                                                                                                    |
|-----------------------------------------------|----------------------------------------------------------------------------------------------------|
| New<br>Domain to protect<br>Domain to protect | We found 1 error <ul> <li>Field spec.protected_domain should be of Effective TLD plus one(acmecorp.com, acmecorp.co.xx), got www.f5se.co.jp in request.</li> <li>Show More</li> </ul> |
|                                               | Domain to protect               Reset All Fields ∧         • Root Domain ①        www.f5se.co.jp                                                                                      |
| Cancel and Exit                               | Save and Exit                                                                                                    |

#### 5. 登録後、 [Configuration] に反映されていることを確認します。

| 6                              | Home > Client-Side Defense > System > Manage Configuration |                      | 🔎 🛛 🕲 Support 🗸 🔘 🗸 |
|--------------------------------|------------------------------------------------------------|----------------------|---------------------|
| Client Side Defense            | Add Domain To Protect     How to Inject JS                 | Schedule a session 📋 | Î                   |
| Client-Side Defense<br>Preview | 1 of 40 items                                              |                      | Q f5se × 🕸          |
| Monitoring                     | Root Domain                                                | Time Added           | Actions             |
| Dashboard<br>Script List       | f5se.com                                                   | 02/08/2022 14:34:56  | Test JS Injection   |

6. [How to Inject JS] をクリックすると、CSD JS が表示されます。

右の赤枠がスクリプトの内容となりますが、これを挿入する設定を行います。

| 6                       | Home > Client-Side Defense > System > Configuration | Manage               |                       |                     | How to Inject JS                                                                                                    | ×                 |
|-------------------------|-----------------------------------------------------|----------------------|-----------------------|---------------------|----------------------------------------------------------------------------------------------------|-------------------|
| Select service v        | Add Domain To Protect                               | How to Inject JS (3) | Schedule a session  📋 |                     | JS Tag Web App and API Protection                                                                                                    |                   |
| Client-Side Defense     |                                                     |                      |                       |                     | Learn more about enabling Client-Side Defense with a JS tag, 🖄                                                                                                    |                   |
|                         | 1 of 40 items                                       |                      |                       |                     | 1. Locate the <head> tag on the webpages of the sites where you want<br/>Side Defense protection.</head>                                                          | Client-           |
| Monitoring              | Root Domain                                         |                      |                       | Time Heled          |                                                                                                    |                   |
| Dashboard               | f5se.com                                            |                      |                       | 02/08/2022 14:34:56 | <ol> <li>Copy the script tag below and paste it between the <head> and If there are other scripts or JS tags between the <head> and </head> tag</head></li> </ol> | ad> tags.<br>ags, |
| Script List             |                                                     |                      |                       |                     | ensure that the CSD JS is the first one to load by placing it before any of                                                                                       | ther              |
| Network                 |                                                     |                      |                       |                     |                                                                                                    |                   |
| Form Fields             |                                                     |                      |                       |                     | <script src="https://us.gimp.zeronaugnt.com/imp_apg/js/volt-</th> <th></th>                                                                                       |                   |
| 🤌 Manage                |                                                     |                      |                       |                     |                                                                                                    | - 10              |
| Configuration           |                                                     |                      |                       |                     | 3. Save your changes.                                                                                                    |                   |
| A Notifications         |                                                     |                      |                       |                     | 4. Add Domain of the pages where you have injected JS to the list of pa                                                                                           | ges to            |
| Alorte                  |                                                     |                      |                       |                     | protect. Once this step is complete, malicious third-party scripts for the                                                                                        | se pages          |
| Alerta                  |                                                     |                      |                       |                     | will be detected and reported.                                                                                                    |                   |
| Audit Logs              |                                                     |                      |                       |                     |                                                                                                    |                   |
| ③ Service Info<br>About |                                                     |                      |                       |                     | <ol> <li>Use 'Test JS Injection' button on Configuration page to test if JS inject<br/>successful.</li> </ol>                                                     | tion was          |

- CSD JS の挿入方法は以下 2 パターンあります。
  - (1). XCのHTTPLBで設定する場合

CSD 保護が必要な対象 HTTP LB の設定にて、CSD 機能を有効化し、CSD JS を LB で挿入するように設定します。(サーバ側での設定変更不要)

[Home] - [Web App and API Protection] - [Manage] - [Load Balancers] - [HTTP Load Balancers] から対象の HTTP LB の右側 [Action] - [Manage Configuration] をクリックし、右上の [Edit Configuration] をクリックします。

左側タブの [ Client-Side Defense ] をクリックし、下図の [ Client-Side Defense ] を Disable から Enable に変更し、 [ Edit Configuration ] から [ Insert JavaScript in All Pages ] 選択し、 [ Apply ], [ Save and Exit ] をクリックします。

| Documentation JSON                                                |                                                                                               | Q Search | ~ ~ X                          |       |
|-------------------------------------------------------------------|-----------------------------------------------------------------------------------------------|----------|--------------------------------|-------|
| adn<br>HTTP Load Balancer<br>http-lb-80                           | Client-Side Defense ①                                                                         |          |                                |       |
| Metadata Domains and LB Type Origins                              | Client-Side Defense Policy ⊕     O Configure 1 Edit Configuration >     P Reset Configuration |          |                                |       |
|                                                                   |                                                                                               |          |                                |       |
|                                                                   |                                                                                               |          | (                              |       |
| Documentation JSON                                                |                                                                                               |          | Q Search                       | ~ ~ × |
| orm Documentation JSON                                            | JavaScript Insertion                                                                          |          | Q. Search Show Advanced Fields | ~ ~ × |
| orm Documentation JSON<br>ren<br>ITTP Load Balancer<br>http-lb-80 | JavaScript Insertion  • JavaScript Insertion  ① Insert JavaScript in All Pages                |          | Q Search Show Advanced Fields  | ~ ~ × |

#### (2). サーバ側で設定する場合

CSD 保護が必要なサイトの Web ページで<head> タグと </head> タグの間に先ほど XC Console

で確認した CSD JS をコピーし、挿入します。

<head> タグと </head> タグの間に他のスクリプトまたは JS タグがある場合は、CSD JS を他のスクリプトまたは JS タグの前に配置して、CSD JS が最初に読み込まれるように挿入してください。

注釈:

- JavaScript をすべてのページに挿入し、保護対象とすることを推奨(デフォルト値)しています。
- 理由は、データの取得とデータの流出が異なるページで起こりうる可能性があるためです。
- 例えば、悪質なスクリプトでは、フォームのあるページでフォームデータをキャプチャし、ローカルストレージや Cookie に保存することが可能です。その後、CSD が有効になっていないページで、スクリプトがこのデータを読み、悪意のあるドメインに送信するような攻撃もあるため、完全に保護するためには、全てのページで CSD を使用することを推奨しています。
- 7. 実際にパブリックにアクセスできるサイトへ CSD JS を挿入した場合は、[Test JS Injection] から CSD JS が 動作しているか確認できます。

| G                                        | Home > Client-Side Defense > System<br>Configuration | m > Manage                 |                       |                     |   | <b>e</b> 6        | ) Support 🗸 🔘 🗸 |
|------------------------------------------|------------------------------------------------------|----------------------------|-----------------------|---------------------|---|-------------------|-----------------|
| Select service ~                         | Add Domain To Protect                                | How to Inject JS           | Schedule a session  📋 |                     |   |                   | î               |
| Client-Side Defense                      | 1 of 40 items                                        |                            |                       |                     |   | Q f5se            | ×               |
| Monitoring                               | Root Domain                                          |                            |                       | Time Added          | _ |                   | Actions         |
| Dashboard<br>Script List                 | f5se.com                                             |                            |                       | 02/08/2022 14:34:56 |   | Test JS Injection |                 |
| Test JS Injection                        |                                                      |                            | ×                     |                     |   |                   |                 |
|                                          |                                                      |                            |                       |                     |   |                   |                 |
| Learn more about how                     | to test the JS injection.                            | 2                          |                       |                     |   |                   |                 |
| Paste the URL of a page<br>JS injection. | e that is within the doma                            | iin <b>f5se.com</b> belt w | and test the          |                     |   |                   |                 |
| https://example.com                      |                                                      |                            |                       |                     |   |                   |                 |
| Test JS Injection                        |                                                      |                            |                       |                     |   |                   |                 |

なお、後述の Google Chrome を利用したテストではクライアント側ブラウザで CSD JS を挿入しているため [Test JS Injection] はエラーとなります。

## 1.3 Google Chrome を使った動作確認

1. クライアント PC で Google Chrome ブラウザを起動します。右上から [シークレットモード] で起動させます。

| ☆ 🛛             | 👼 シークレット 🔋   |
|-----------------|--------------|
| 新しいシークレット タブ    | Ctrl+T       |
| 新しいシークレット ウィンドウ | Ctrl+Shift+N |

2. 右上から [その他のツール] - [デベロッパー ツール]をクリックします。

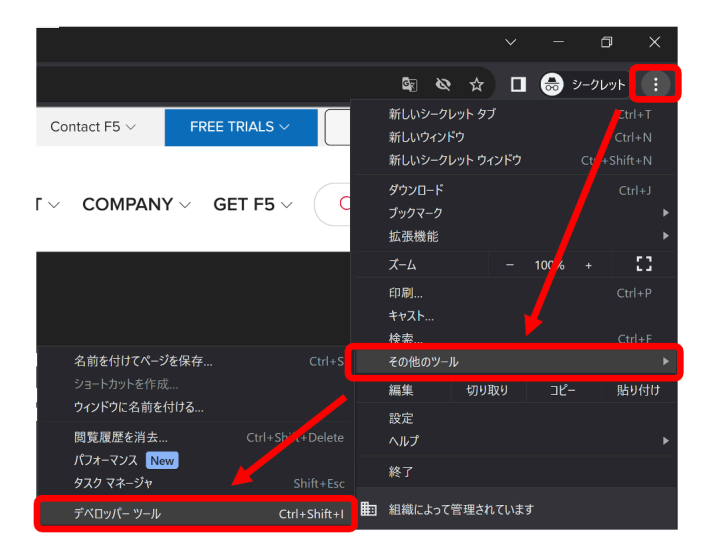

3. [Sources] – [Overrides] - [+ Select folder for overrides]をクリックします。

| Elements Console              | Sources | Network | Performance | Memory      | Application | Security | Lighthouse | >> |
|-------------------------------|---------|---------|-------------|-------------|-------------|----------|------------|----|
| Page Overrides >>             | : 🖸     |         |             |             |             |          |            | Þ  |
| + Select folder for overrides |         |         |             |             |             |          |            |    |
|                               |         |         |             |             |             |          |            |    |
|                               |         |         |             | Ctrl + P    | Open file   |          |            |    |
|                               |         |         | Ctrl +      | - Shift + P | Run commar  | ıd       |            |    |

4. 任意のフォルダを作成し、[フォルダーの選択]をクリックします。

| ◎フォルダーの選択         |                   |         |        |            |       | ×  |
|-------------------|-------------------|---------|--------|------------|-------|----|
| ← → ~ ↑ 🖡 > PC    | » ドキュメント » CSD-JS | ~       | ð X    | つ CSD-JSの検 | 索     |    |
| 整理・ 新しいフォルダー      |                   |         |        |            | •     | ?  |
| OneDrive - F5 Net | 名前                | ^       |        | 更新日時       |       | 種類 |
| S PC              |                   | 検索条件に一致 | 改する項目は | ありません。     |       |    |
| 🧼 ネットワーク          |                   |         |        |            |       |    |
| Ý                 | <                 |         |        |            |       | )  |
| フォルシ              | ≠–: CSD-JS        |         | _      |            |       |    |
|                   |                   |         | フォル    | ダーの選択      | キャンセル |    |

5. 以下のようにフォルダが作成されていることを確認します。

| Elements              | Console | Sources | Network |
|-----------------------|---------|---------|---------|
| Page Overrides >>     | •       | •       |         |
| Enable Local Override | s Ø     |         |         |
| CSD-JS                |         | ]       |         |
|                       |         |         |         |

6. 対象 URL にアクセスし、[Network] タブをクリックします。対象の通信を選択し、右クリックで [Override content]を選択します。

| Elemen           | nts Console Sources        | Network Pe        | rformance |
|------------------|----------------------------|-------------------|-----------|
| Ø                | . 🗌 Preserve log 🛛 🗹 D     | isable cache No f | hrottling |
| Filter           | Invert 🛛                   | Hide data URLs    | Hide ext  |
| All Doc JS Fe    | tch/XHR CSS Font Img       | Media Manife      | st WS     |
| 500 ms 1000      | ms 1500 ms 2000 ms         | 2500 ms 3         | 000 ms    |
|                  |                            |                   |           |
|                  |                            |                   | " í `-    |
| Name             |                            | Status            | Type      |
| arcadia.apac-    | 0                          | 200               | docum     |
| common.js?n      | Open in Sources panel      | :00               | script    |
| 🖸 common.js?si   | Open in new tab            | 200               | script    |
| 🙂 volt-f5_apac_  | Clear browser cache        | 200               | script    |
| 🗹 bootstrap.mii  | Clear browser cookies      | :00               | stylesh   |
| css?family=Re    | Copy                       | ▶ 200             | stylesh   |
| 🛛 css?family=La  |                            | 200               | stylesh   |
| font-awesom      | Block request URL          | 200               | stylesh   |
| 🗹 owl.carousel.c | Block request domain       | :00               | stylesh   |
| owl.theme.cs     | Sort By                    | ► 200             | stylesh   |
| 🛛 magnific-pop   | Header Options             | ▶ 200             | stylesh   |
| Style.css        |                            | 200               | stylesh   |
| 47 requests      | Override content           | Finish: 6.0       | 3 s DOM   |
| : Console        | Show all overrides         |                   |           |
| 🗈 🖉 top          | Save all as HAR with conte | nt                |           |
|                  | Save as                    |                   |           |

7. [Sources] – [Overrides]に戻ると作成したフォルダ配下に対象サイトのトップページ、本書では[index.html]が表示されます。

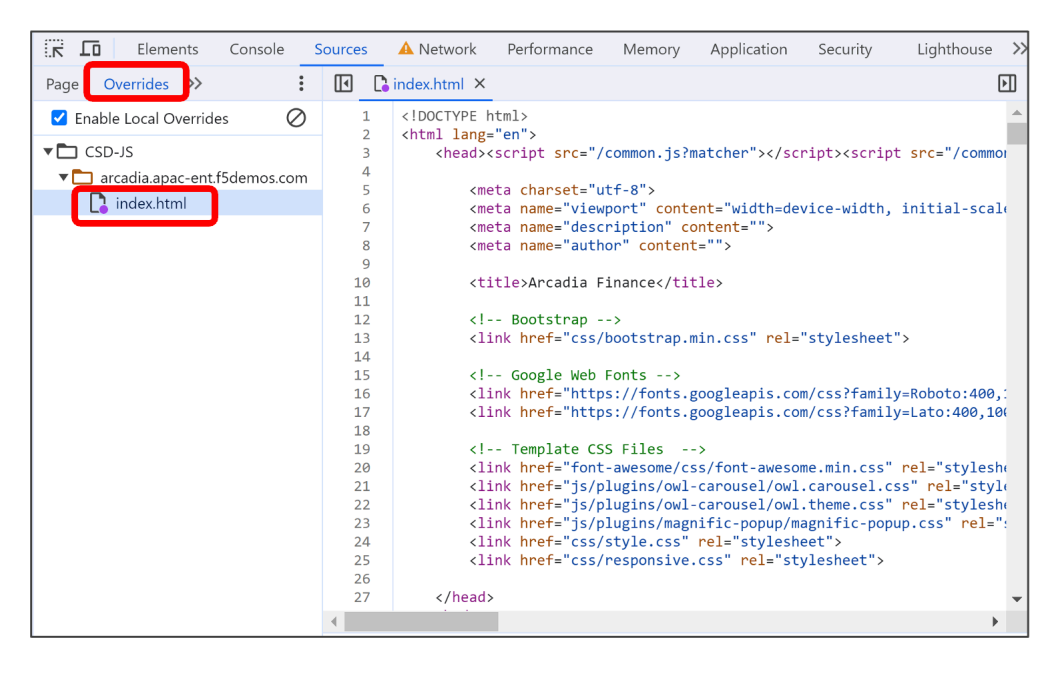

8. CSD JS が最初に読み込まれるように、CSD JS と不審なドメインに対する JS スニペットを挿入します。

| Elements Console Sources     | A Network Performance Memory Application Security Lighthouse >>                                                                                                    |
|------------------------------|----------------------------------------------------------------------------------------------------|
| Page Overrides >> :          | index.html* ×                                                                                                    |
| ✓ Enable Local Overrides     | html                                                                                                    |
|                              | <html lang="en"></html>                                                                                                    |
| * 🗋 C3D-13                   | <pre>kneadxcscript src= /common.jsrmatcher x/scriptxcscript src= /common</pre>                                                                                                    |
| arcadia.apac-ent.f5demos.com | amoto chancot-"utf 8">                                                                                                    |
| *index.html                  | <pre>(meta name="viewnort" content="width=device-width initial-scal())</pre>                                                                                                    |
|                              | <pre><meta content="" name="description"/></pre>                                                                                                    |
| 8                            | <pre><meta content="" name="author"/>     CSD JS </pre>                                                                                                    |
| 9                            |                                                                                                    |
| 10                           | <pre><script bootstrap.min.css"="" css="" rel="stylesneet" src="https://us.gimp.zeronaught.com/ imp apg /is/vol&lt;/pre&gt;&lt;/td&gt;&lt;/tr&gt;&lt;tr&gt;&lt;td&gt;11&lt;/td&gt;&lt;td&gt;&lt;script&gt;(function() { var s = document.createElement('script');&lt;/td&gt;&lt;/tr&gt;&lt;tr&gt;&lt;td&gt;12&lt;/td&gt;&lt;td&gt;&lt;/td&gt;&lt;/tr&gt;&lt;tr&gt;&lt;td&gt;13&lt;/td&gt;&lt;td&gt;&lt;title&gt;Arcadia Finance&lt;/title&gt; 不審なドメインに対する 1&lt;/td&gt;&lt;/tr&gt;&lt;tr&gt;&lt;td&gt;14&lt;/td&gt;&lt;td&gt;&lt;/td&gt;&lt;/tr&gt;&lt;tr&gt;&lt;td&gt;15&lt;/td&gt;&lt;td&gt;&lt;! Bootstrap&gt;&lt;/td&gt;&lt;/tr&gt;&lt;tr&gt;&lt;td&gt;16&lt;/td&gt;&lt;td&gt;&lt;pre&gt;&lt;link nref="></script></pre> |

<不審なドメインに対する JS スニペット サンプル> <script>(function() { var s = document.createElement('script'); var domains = [ ..., "ganalitis.com", "ganalitics.com", "gstatcs.com", "webfaset.com", "fountm.online", ..., "pixupjqes.tech", "jqwereid.online"]; for (var i = 0; i < domains.length; ++i) { s.src\_ ...= 'https://' + domains[i]; } })();</script>

9. 最後に保存することで、 [\*index.html]から [index.html]になります。

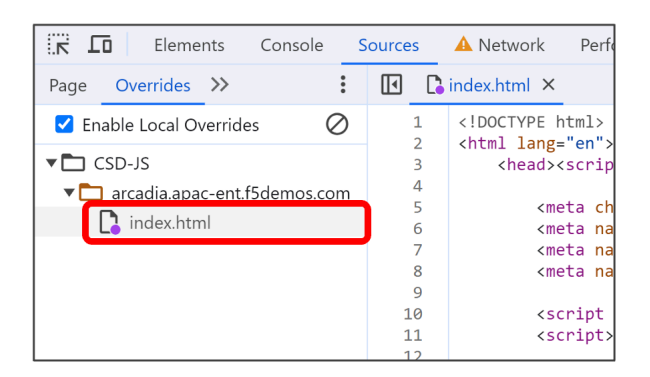

10. 対象サイトに数回アクセスを実施します。

| Arcadia Finance × +                                                            |                                                           |                                                                    |                         |                               | × -                | a ×        |
|--------------------------------------------------------------------------------|-----------------------------------------------------------|--------------------------------------------------------------------|-------------------------|-------------------------------|--------------------|------------|
| ← → C () arcadia.apac-ent.f5demos.com/index.html                               |                                                           |                                                                    |                         | ₫ <sub>E</sub>                | ☆ 🔲 ಿ ୬-୭          | b≫F :      |
| f y G+ ⊚ P<br>Walcome to Arcodia Einance wakeita wa hawa avaartise in mananing | Elements Console Sources     O     Preserve log     Disal | ▲ Network Performance Memory<br>ole cache No throttling ▼ つう 1     | Application Security    | Lighthouse >>>                | ٤ 🛦                | 8 : ×<br>® |
| your finances!!!                                                               | Filter Invert His All Doc JS Fetch/XHR CSS Font Img       | de data URLs 📄 Hide extension URLs<br>Media Manifest WS Wasm Other | Blocked response cookie | es 🗌 Blocked requests         | 3rd-party requests |            |
|                                                                                | 500 ms 1000 ms                                            | 1500 ms 2000                                                       | ms 2500 ms              | 3000 ms                       | 3500 ms            |            |
|                                                                                | Name                                                      | Status Type                                                        | Initiator               | Size Time                     | Waterfall          |            |
|                                                                                | common.js?matcher                                         | 200 document<br>200 script                                         | Other<br>index.html:2   | 31.3 kB 290 ms<br>516 B 11 ms |                    | Â          |

次章で XC CSD で、検知できているかを確認します。

### 1.4 XC Console での確認

1. 対象アクセスから 5 分以上経過後に [Home] - [Client-Side Defense] - [Dashboard] で確認すると、不正な ドメインへのアクセスを検知していることが確認できます。

| G                                   | Home > Client-Side Defense > System > Mon Dashboard | itoring                 |                     |                                | 🤨 🛛 🕲 Sup                              | xport ~ (0) ~   |
|-------------------------------------|-----------------------------------------------------|-------------------------|---------------------|--------------------------------|----------------------------------------|-----------------|
| Select service ~                    |                                                     |                         |                     | Select Location 🔗              | 🕒 Auto-Refresh: Off 🗸 🛛 💭 Refresh: Up  | dated 2 min ago |
| Client-Side Defense<br>Preview      | Action Needed                                       | Found & Mitigated       | Found & Allowed     | Total Found                    | Transactions Consumed                  |                 |
| Monitoring                          | Since Nov 27, 2023                                  | 0                       | U                   | Since Implemented              | Since Implemented                      |                 |
| Dashboard<br>Script List<br>Network | 9 items                                             |                         |                     |                                | Q. Search                              |                 |
| Form Fields                         | Domain                                              | Status                  | Last Seen           | Domain Category                | Locations Found                        | Actions         |
| A Manage                            | ganalitics.com                                      | Action Needed           | 11/27/2023 17:15:25 | Phishing and Other Frauds      | 2 Locations                            |                 |
| Configuration                       | pixupjqes.tech                                      | Action Needed           | 11/27/2023 17:15:25 | Computer and Internet Security | 2 Locations                            |                 |
| A Notifications                     | jqwereid.online                                     | Action Needed           | 11/27/2023 17:15:25 | Computer and Internet Info     | 2 Locations                            |                 |
| Alerts<br>Audit Logs                | gstatcs.com                                         | Action Needed           | 11/27/2023 17:15:25 | Search Engines                 | 2 Locations                            |                 |
| (i) Service Info                    | webfaset.com                                        | Action Needed           | 11/27/2023 17:15:25 | Phishing and Other Frauds      | 2 Locations                            |                 |
| About                               | fountm.online                                       | Action Needed           | 11/27/2023 17:15:25 | Unknown                        | 2 Locations                            |                 |
|                                     | ganalitis.com                                       | Action Needed           | 11/27/2023 17:15:25 | Business and Economy           | 2 Locations                            | de              |
|                                     | .com                                                | Added to Mitigated List | 11/11/2023 18:45:25 | Computer and Internet Info     | https://arcadia.apac-ent.f5demos.com/  |                 |
|                                     | .com                                                | Action Needed           | 11/01/2023 11:01:15 | Computer and Internet Info     | https://bot-demo.apac-ent.f5demos.com/ |                 |

2. [Dashboard]では [Auto-Refresh]にて5分または15分でページの自動更新が可能です。

| G                              | Home > Client-Side Defense > System Dashboard | n > Monitoring    |                 |                      | Č                  | Support v 🔘 v |
|--------------------------------|-----------------------------------------------|-------------------|-----------------|----------------------|--------------------|---------------|
| Select service                 |                                               |                   |                 | Select Location \vee | Auto-Refresh: Off  |               |
| Client-Side Defense<br>Proview | Action Needed                                 | Found & Mitigated | Found & Allowed | Total Found          | Off<br>Every 5 Min | onsumed       |
| Monitoring                     | 8<br>Since Nov 27, 2023                       | 0                 | 0               | Since Implemented    | Every 15 Min       | rted          |

3. [Domain]をクリックすると、Risk Score など詳細情報が確認可能です。

AI/ML による Risk Score 判定が High Risk に分類されると、 [Status]が [Action Needed]表示となるため、意図するドメインへの通信の場合は [Add To Allow List]へ、意図しないドメインへの通信の場合は [Add To Mitigate List]へ追加します。

- 4. 意図するドメインへの通信許可の設定
  - (1). 対象 Domain を Allow List に追加します。

対象 Domain の一番右の [ Actions ] - [ ... ] から [ Add To Allow List ] をクリックします。

(2). 警告を確認し、 [Add] を クリックで Allow List への登録は完了です。

| 6                                            | Home > Client-Side Defense > Syste              | em > Monitoring                          |                               |                                            | ganalitics.com                                                  | ì                                                | ×                          |
|----------------------------------------------|-------------------------------------------------|------------------------------------------|-------------------------------|--------------------------------------------|-----------------------------------------------------------------|--------------------------------------------------|----------------------------|
| Client-Side Defense                          | Action Needed                                   | Found & Mitigated                        | Found & Allowed               | Sel<br>Total Fc                            | Status <ul> <li>Action Needed</li> </ul> Risk Score ①           | 1                                                |                            |
| Monitoring<br>Dashboard<br>Script List       | 8<br>Since Nov 25, 2023<br>9 items              | 0                                        | 0                             | 9<br>Since In                              | 100/100<br>Details<br>First Seen                                | 11/30/2022 18:30:08                              |                            |
| Network<br>Form Fields                       | Domain<br>ganalitics.com                        | Status <ul> <li>Action Needed</li> </ul> | Last Seen 11/25/2023 03:45:25 | Domain Category<br>Phishing and Other Frau | Last Seen<br>Action Taken<br>Risk reasoning<br>Young Domain Age | 11/25/2023 03:45:25<br><br>ie                    |                            |
| Configuration                                | pixupjqes.tech                                  | Action Needed                            | 11/25/2023 03:45:25           | Computer and Internet !                    | Protected Pages<br>https://shop.apac-                           | -ent.f5demos.com/ 🖄                              |                            |
| Alerts<br>Audit Logs                         | webfaset.com                                    | Action Needed                            | 11/25/2023 03:45:25           | Phishing and Other Frau                    | Associated Script                                               | ts ①<br>-ent.f5demos.com/                        |                            |
| 6                                            | Home > Client-Side Defense > Syste<br>Dashboard | em > Monitoring                          |                               |                                            |                                                                 | ٩                                                | © Support → _              |
| Select service           Client-Side Defense |                                                 |                                          |                               | Sele                                       | ect Location 🖂                                                  | $\bigcirc$ Auto-Refresh: Off $\lor$ $\bigcirc$ 1 | Refresh: Updated 4 min ago |
| Proview<br>Mail Monitoring<br>Dashboard      | Action Needed<br>8<br>Since Nov 25, 2023        | Found & Mitigated                        | Found & Allowed               | Total FG<br>9<br>Since Ir                  | ound                                                            | Transactions Consu<br>203<br>Since Implemented   | umed                       |

|               | 8                  | 0             | 0                   | 9                              | 203                                |         |
|---------------|--------------------|---------------|---------------------|--------------------------------|------------------------------------|---------|
| Monitoring    | Since Nov 25, 2023 |               |                     | Since Implemented              | Since Implemented                  |         |
| Dashboard     |                    |               |                     |                                |                                    |         |
| Script List   | 9 items            |               |                     |                                | Q. Search                          | -       |
| Network       | Bassala            | 0 to the      | 1                   | Denvelo Osterene               | Leasting Friend                    | A       |
| Form Fields   | Domain             | Status        | Last Seen           | Domain Category                | Locations Found                    | Actions |
| Manage        | ganalitics.com     | Action Needed | 11/25/2023 03:45:25 | Phishing and Other Frauds      | https://shop.apac-ent.f5demos.com/ |         |
| Configuration | pixupjqes.tech     | Action Needed | 11/25/2023 03:45:25 | Computer and Internet Security | https://shop.apac-ent.f5           | w List  |
| Notifications | fountm.online      | Action Needed | 11/25/2023 03:45:25 | Unknown                        | https://shop.apac-ent.f5demos.com/ |         |

| Add To Allow List                   |                                    |
|-------------------------------------|------------------------------------|
| Are you sure you want to add this d | omain to the allow list?<br>Cancel |

- (3). [Monitoring] [Network] [Allow List]から登録内容を確認可能です。
- 5. 意図しないドメインへの通信遮断の設定
  - (1). 対象 Domain を Mitigate List に追加します。

対象 Domain の一番右の [Actions] - [...] から [Add To Mitigate List] をクリックします。

- (2). 警告を確認し、 [Add] をクリックで Mitigate List への登録は完了です。
- (3). [Monitoring] [Network] [Mitigate List]から登録内容を確認可能です。

| G                                                        | Honte > Client-Side Defense > System > Monitoring Network |                     | 🧶 🔘 s    | Support v 🔘 v |
|----------------------------------------------------------|-----------------------------------------------------------|---------------------|----------|---------------|
| Select service       Client-Side Defense       (Proviso) | All Domains Mitigate List Allow List                      |                     |          | Î             |
| hal Monitoring                                           | 1 item                                                    |                     | Q Search | *             |
| Dashboard                                                | Domain                                                    | Time Added          |          | Actions       |
| Network                                                  | ganalitis.com                                             | 11/27/2023 17:02:05 |          |               |
| Form Fields                                              |                                                           |                     |          |               |

| G                              | Home > Client-Side Defense > System Dashboard | iem > Monitoring                  |                     |                                | 🧶 🛛 💿 Support 🗸 🔘 🗸                                                             |
|--------------------------------|-----------------------------------------------|-----------------------------------|---------------------|--------------------------------|---------------------------------------------------------------------------------|
| Select service ~               |                                               |                                   |                     | Select Location 👒              | $\bigcirc$ Auto-Refresh: Off $\checkmark$ $\bigcirc$ Refresh: Updated 4 min ago |
| Client-Side Defense<br>Preview | Action Needed                                 | Found & Mitigsted                 | Found & Allowed     | Total Found                    | Transactions Consumed                                                           |
| Monitoring                     | 8<br>Since Nov 25, 2023                       | 0                                 | U                   | Since Implemented              | 203<br>Since Implemented                                                        |
| Script List                    | 9 items                                       |                                   |                     |                                | Q Search \$                                                                     |
| Form Fields                    | Domain                                        | Status                            | Last Seen           | Domain Category                | Locations Found Actions                                                         |
| Anage                          | ganalitics.com                                | <ul> <li>Action Needed</li> </ul> | 11/25/2023 03:45:25 | Phishing and Other Frauds      | https://shop.apac-ent.f5demos.com/                                              |
| Configuration                  | pixupjqes.tech                                | Action Needed                     | 11/25/2023 03:45:25 | Computer and Internet Security | https://shop.apac-ent.f5                                                        |
|                                | fountm.online                                 | Action Needed                     | 11/25/2023 03:45:25 | Unknown                        | https://shop.apac-ent.f5demos.com/ ***                                          |

| Add To Mitigate List                                           |
|----------------------------------------------------------------|
| Are you sure you want to add this domain to the mitigate list? |
| Cancel                                                         |

| ſ                              | Home > Client-Side Defense > System > Monitoring<br>Network |                     | 🕐 💿 Support 🗸 🔘 |
|--------------------------------|-------------------------------------------------------------|---------------------|-----------------|
| Select service V               | All Domains Mitigate List Allow List                        |                     |                 |
| Client-Side Defense<br>Preview | ③ Add Domain                                                |                     |                 |
| had Monitoring                 | 5 items                                                     |                     | Q Search        |
| Dashboard                      | Domain                                                      | Time Added          | Actions         |
| Network                        |                                                             | 07/18/2023 15:22:58 |                 |
| Form Fields                    |                                                             | 04/13/2023 16:27:28 | ***             |
| 🖉 Manage                       |                                                             | 03/23/2023 13:55:06 | ***             |
| Configuration                  |                                                             | 05/26/2022 11:16:21 | •••             |
| O Notifications                |                                                             | 03/17/2022 16:18:42 | •••             |

#### 1.5 運用監視方法

監視時は検出スクリプト一覧から脅威内容を確認し、スクリプトが意図しないドメインヘアクセスしていないか確 認することと、意図しない Form Field の読み取りがないかを確認します。

検出スクリプト一覧

[Home] - [Client-Side Defense] - [Monitoring] - [Script List]から保護対象にて検出したスクリプトの一 覧を表示可能です。各スクリプトをクリックすることで詳細確認が可能です。

Status の状態の説明は下表のとおりです。

| NA - No Action Needed | 該当スクリプトでは不審な点を未検出                    |  |  |
|-----------------------|--------------------------------------|--|--|
| Resolved - No Action  | 該当スクリプトでいくつかの不審な動作を検出したが、ユーザがすでにアクショ |  |  |
| Needed                | ンを実行済                                |  |  |
| AN - Action Needed    | 注意が必要なスクリプトで不審な動作を検出                 |  |  |

検出したスクリプトがどのドメインへ通信を行っているか、どの Form Field の値を読み取ろうとしているかの 振る舞いが確認可能です。

意図する通信、意図しない通信のハンドリング

前章 [4. XC Console での確認] の 4 項,5 項 をご参照ください。

Form Field の読み取りを抑止

(1). [Home] - [Client-Side Defense] - [Monitoring] - [Form Fields]から特定のスクリプトによって読み
 取られる全フォームフィールドを確認することが可能です。

(2). 特定の Form Field に対して、その Field を読み取ろうとする Script があった際に、Risk Score を "High Risk "としてマークし、機微データへのアクセスリスクを管理することが可能です。

該当 Field の [Actions]から [Mark as Sensitive]を選択し、適用することで、当該 Field を機微データ として取り扱うことが可能です。

(3). Form Field を読み取るスクリプトに対する Mitigation Action として、意図する Form Field の読み取りの場合は [Allow Read]へ、意図しない Form Field の読み取りの場合は [Block Read]へ追加することが可能です。

[Home] - [Client-Side Defense] - [Monitoring] - [Script List]から[Form Fields Read]に数値が記録 されているスクリプトを確認し、[Form Fields Read]の数字を選択します。

(4). 該当 Script が読み取っている Form Filed の一覧が表示され、それぞれの Risk Level を確認可能です。

前述の [Mark as Sensitive] にて該当 Field を機微データとして登録しておくと、この Field を読み取ろうとする Script は "High Risk" として記録されます。

| G                                   | Home > Client-Side Defense > System > Monitor<br>Script List | ing                      |            |                        |                 |                      | 2                 | O Support      | ~ @ ~   |
|-------------------------------------|--------------------------------------------------------------|--------------------------|------------|------------------------|-----------------|----------------------|-------------------|----------------|---------|
| Select service ~                    |                                                              |                          |            |                        |                 | 🕒 Auto-Re            | fresh: Off 🗸 🕒 Li | ast 7 days 🗸 📿 | Refresh |
| Client-Side Defense<br>Preview      | 6 items                                                      |                          |            |                        |                 |                      |                   |                | 8       |
| Monitoring                          | Add Filter     Script Name                                   | Status                   | Risk Level | Last Seen              | Locations Found | Network Interactions | Form Fields Read  | New Behaviors  |         |
| Dashboard<br>Script List<br>Network |                                                              | AN - Action Needed       | High Risk  | 11/28/2023<br>14:15:36 |                 | Z                    | 0                 | 7              |         |
| Form Fields                         |                                                              | AN - Action Needed       | High Risk  | 11/27/2023<br>17:00:28 |                 | Z                    | 0                 | 7              |         |
| Manage Configuration                |                                                              | AN - Action Needed       | High Risk  | 11/25/2023<br>03:45:25 |                 | Z                    | 0                 | 0              |         |
| O Notifications                     |                                                              | NA - No Action<br>Needed | Low Risk   | 11/28/2023<br>15:28:34 | 2 Locations     | 0                    | 1                 | 0              |         |
| Alerts<br>Audit Logs                |                                                              | NA - No Action<br>leeded | Low Risk   | 11/24/2023<br>16:24:56 | 3 Locations     | 0                    | 1                 | 0              |         |
| Service Info<br>About               |                                                              | N - No Action<br>Net Ved | Low Risk   | 11/23/2023<br>15:17:51 | 4 Locations     | 0                    | 1                 | 0              |         |

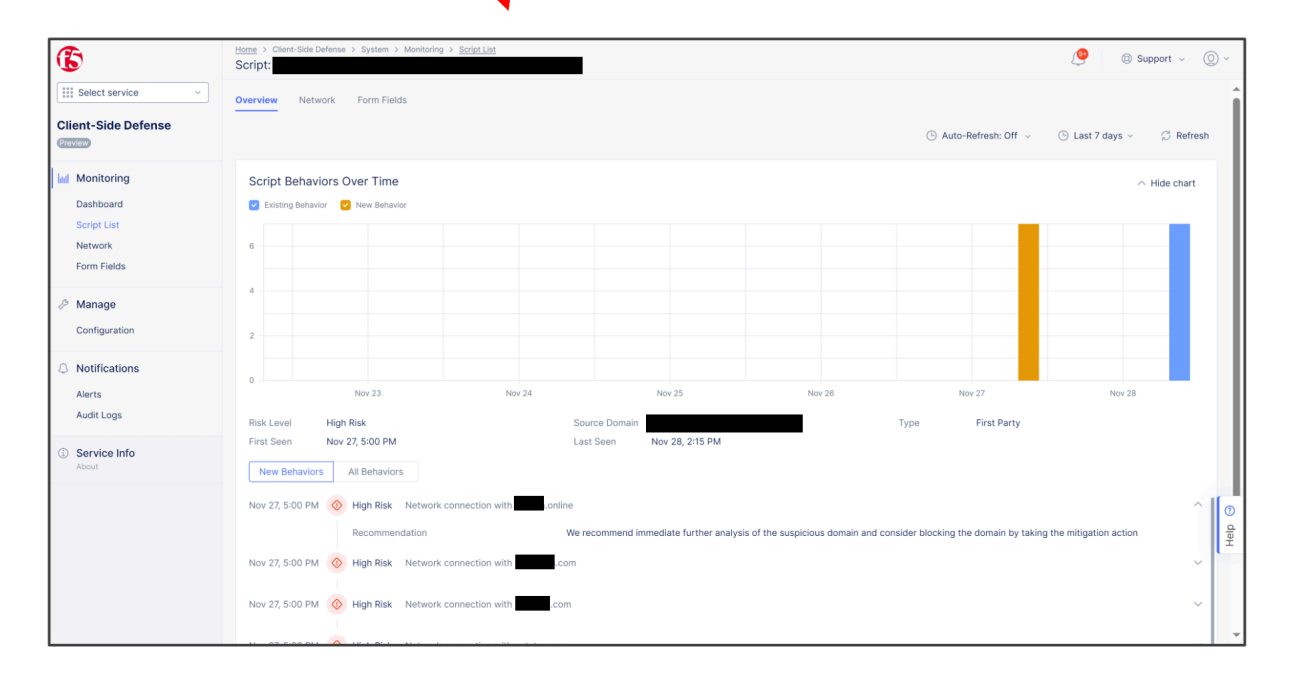

| G                        | Home > Client-Side Defense > System > Monitoring<br>Form Fields |                     |                    |                       | ۹                         | () Support v () v      |
|--------------------------|-----------------------------------------------------------------|---------------------|--------------------|-----------------------|---------------------------|------------------------|
| Select service           |                                                                 |                     |                    | 🕒 Auto-Refresh: Off 👒 | I Last 7 days ∨           | resh: Updated just now |
| Preview                  | 2 items                                                         |                     |                    |                       | Q Search                  | \$                     |
| Monitoring               | Form Field                                                      | Last Read Time      | Associated Scripts | Locations Found       | Analysis                  | Actions                |
| Dashboard<br>Script List | input                                                           | 11/28/2023 16:10:55 | 2 Scripts          | 6 Locations           | Not Sensitive (by system) |                        |
| Network<br>Form Fields   | _w_simile                                                       | 11/24/2023 16:24:56 |                    | 3 Locations           | Not Sensitive (by system) |                        |

| <b>A</b>                       | Home > Client-Side Defense > System        | m > Monitoring                                                                                           |                                                                    |                                                                                                    |                                                                     | 1 Support v (O)                                                                                                    |
|--------------------------------|--------------------------------------------|----------------------------------------------------------------------------------------------------|--------------------------------------------------------------------|----------------------------------------------------------------------------------------------------|---------------------------------------------------------------------|----------------------------------------------------------------------------------------------------|
|                                | Form Fields                                |                                                                                                    |                                                                    |                                                                                                    |                                                                     | 0                                                                                                    |
| Select service V               |                                            |                                                                                                    |                                                                    | ④ Auto-Refresh: C                                                                                                    | Off $\sim$ 🕒 Last 7 days $\sim$                                     | $\bigcirc$ Refresh: Updated 36 min ago                                                                                                    |
| Client-Side Defense<br>Preview | 2 items                                    |                                                                                                    |                                                                    |                                                                                                    |                                                                     | Q Search 🔯                                                                                                    |
| Monitoring                     | Form Field                                 | Last Read Ti                                                                                             | ime Associated Scripts                                             | Locations Found                                                                                                    | Analysis                                                            | Actions                                                                                                    |
| Dashboard<br>Script List       | input                                      | 11/28/2023                                                                                               | 3 16:10:55 2 Scripts                                               | 6 Locations                                                                                                    | Not Sensitive (by s                                                 | ystem)                                                                                                    |
| Network<br>Form Fields         | _w_simile                                  | 11/24/2023                                                                                               | 3 16:24:56                                                         | 3 Locations                                                                                                    | Not Sensitive (by s                                                 | Mark as Sensitive                                                                                                    |
|                                |                                            |                                                                                                    |                                                                    |                                                                                                    |                                                                     |                                                                                                    |
| Are you sure t<br>Sensitive?   | hat you want to marl                       | k the form field <b>inpu</b><br>Cancel                                                                   | ut as                                                              |                                                                                                    |                                                                     |                                                                                                    |
| Are you sure t<br>Sensitive?   | hat you want to mari                       | k the form field input                                                                                   | ut as                                                              |                                                                                                    |                                                                     | 🖉 @ Support ~ 🔘                                                                                                    |
| Are you sure t<br>Sensitive?   | hat you want to mar<br>hat you want to mar | k the form field input                                                                                   | ut as                                                              |                                                                                                    | ⊙ Auto-Refresh: Off ∽                                               | ر العد 7 days ب المعالي Refresh المعالي المعالي معالي المعالي المعالي المعالي المعالي المعالي المعالي المعالي المعالي المعالي المعالي المعالي المعالي المعالي المعالي المعالي المعالي المعالي المعالي المعالي المعالي المعالي المعالي المعالي المعالي المعالي معالي معالي معالي معالي معالي معالي معالي معالي معالي معالي معالي معالي معالي معالي معالي معالي معالي المعالي معالي معالي معالي معالي معالي معالي معالي معالي معالي معالي معالي معالي معالي معالي معالي معالي معالي معالي معالي معالي معالي معالي معالي معالي معالي معالي معالي معالي معالي معالي معالي معالي معالي معالي معالي معالي معالي معالي معالي معالي معالي معالي معالي معالي معالي معالي معالي معالي<br>معالي معالي معالي معالي معالي معالي معالي معالي معالي معالي معالي معالي معالي معالي معالي معالي معالي معالي معالي<br>معالي معالي معالي<br>معالي معالي معالي معالي معالي معالي معالي معالي معا |
| Are you sure t<br>Sensitive?   | hat you want to mark                       | k the form field input                                                                                   | ut as                                                              |                                                                                                    | ⊙ Auto-Refresh: Off ∨                                               | کو کې کې کې کې کې کې کې کې کې کې کې کې کې                                                                                                    |
| Are you sure t<br>Sensitive?   | hat you want to mari                       | k the form field <b>inpu</b><br>Cancel                                                                   | ut as                                                              |                                                                                                    | ⊙ Auto-Refresh: Off ~                                               | Image: Support → Image: Support → Image                           |
| Are you sure t<br>Sensitive?   | hat you want to mari                       | k the form field input<br>Cancel                                                                         | ut as<br>pply<br>RiskLevel Last Seen                               | Locations Found                                                                                                    | Auto-Refresh: Off ~     Auto-Refresh: Off ~     Auto-Refresh: Off ~ | Image: Support     Image: Support     Image: Support     Image: Support       Image: Support     Image: Support     Image: Support     Image: Support       <                                                                                                    |
| Are you sure t<br>Sensitive?   | hat you want to mari                       | k the form field input<br>Cancel (A<br>Monitoring<br>Monitoring<br>Status<br>AN - Action Needed          | It as pply                                                         | Locations Found Network in                                                                                                    | © Auto-Refresh: Off ~<br>Iteractions Form Fields Read               | Image: Support     Image: Support     Image: Support     Image: Support       Image: Support     Image: Support     Image: Support     Image: Support       <                                                                                                    |
| Are you sure to<br>Sensitive?  | hat you want to mark                       | k the form field input<br>Cancel A<br>Montoring<br>Montoring<br>AN - Action Needed<br>AN - Action Needed | Risk Level Last Seen<br>High Risk 12/21/202<br>High Risk 12/21/202 | Locations Found Metwork in<br>Documentary Statements of Statements of Statem<br>Statements of Statements of Statements of Statements of Statements of Statements of Statements of Statements of Statements of Statements of Statements of Statements of Statements of Statements of Statements of Statements of Statements | Auto-Refresh: Off ~ teractions     Form Fields Read     Z     Z     | Image: Support     Image: Support     Image: Support     Image: Support       Image: Support     Image: Support     Image: Support     Image: Support       <                                                                                                    |

これらの Script による該当 Field の読み取り可否を確認の上、Mitigation Action として [Allow Read] もしくは [Block Read]を設定可能です。

#### Alert の通知設定

CSD で発生したアラート通知の設定として、 [Alert Receivers]ではどこに対し Alert Log を飛ばすかを設 定し、 [Alert Policies]では何の Alert Log を飛ばすか (ここでは CSD Alert Log)を設定し、最後にそれら の設定内容を [Active Alert Policies]として有効化することで、CSD アラート通知を設定可能です。

(1). Alert Receivers の設定

Home ] - [Audit Logs & Alerts ] - [Alerts Management ] - [Alert Receivers ] にて、[Add Alert Receiver ] を選択します。

Receiver は下記から選択することが可能です。(2023/12 時点)

Slack · PagerDuty · OpsGenie · Email · SMS · Webhook

設定入力後、[Save and Exit]をクリックします。 [Alert Receiver]の設定が追加されます。

(2). Alert Policies の設定

ſ

| Home > Client-Side Defense > System > Monitoring Script: | g → <u>Script List</u>              | ~                                |                           | 🧐 💿 Support 🗸 🔘 🗸         |
|----------------------------------------------------------|-------------------------------------|----------------------------------|---------------------------|---------------------------|
| Overview Network Form Fields                             |                                     | $\odot$ Auto-Refresh: Off $\sim$ | ⓒ Last 7 days < 🖉 Refresh | ⊘ Allow Read ⊘ Block Read |
| 7 items                                                  |                                     |                                  |                           | Q Search \$               |
| Form Field                                               | Risk Level                          | Last Read Time                   | Read Sowed/Blocked        |                           |
| password                                                 | 📕 🔸 High Risk                       | 12/21/2023 20:21:16              |                           |                           |
| userName                                                 | 📕 🔸 High Risk                       | 12/21/2023 20:21:16              | 1.1                       |                           |
| password:nth-child(1)                                    | 📕 🔸 High Risk                       | 12/21/2023 20:15:16              | -                         |                           |
| username:nth-child(1)                                    | 📕 🔸 High Risk                       | 12/21/2023 20:15:1               | -                         |                           |
| email                                                    | 📕 🔸 High Risk                       | 12/21/2011 20:06:06              |                           |                           |
| password_confirmation                                    | 📕 🔸 High Risk                       | 2/21/2023 20:06:06               | -                         |                           |
| btn.btn-primary.btn-block.btn-lg                         | Low Risk                            | 12/21/2023 20:06:06              |                           |                           |
| Allow script                                             |                                     |                                  |                           |                           |
| Are you sure you want to allow scri                      | ipt to read all form fields? Cancel |                                  |                           |                           |

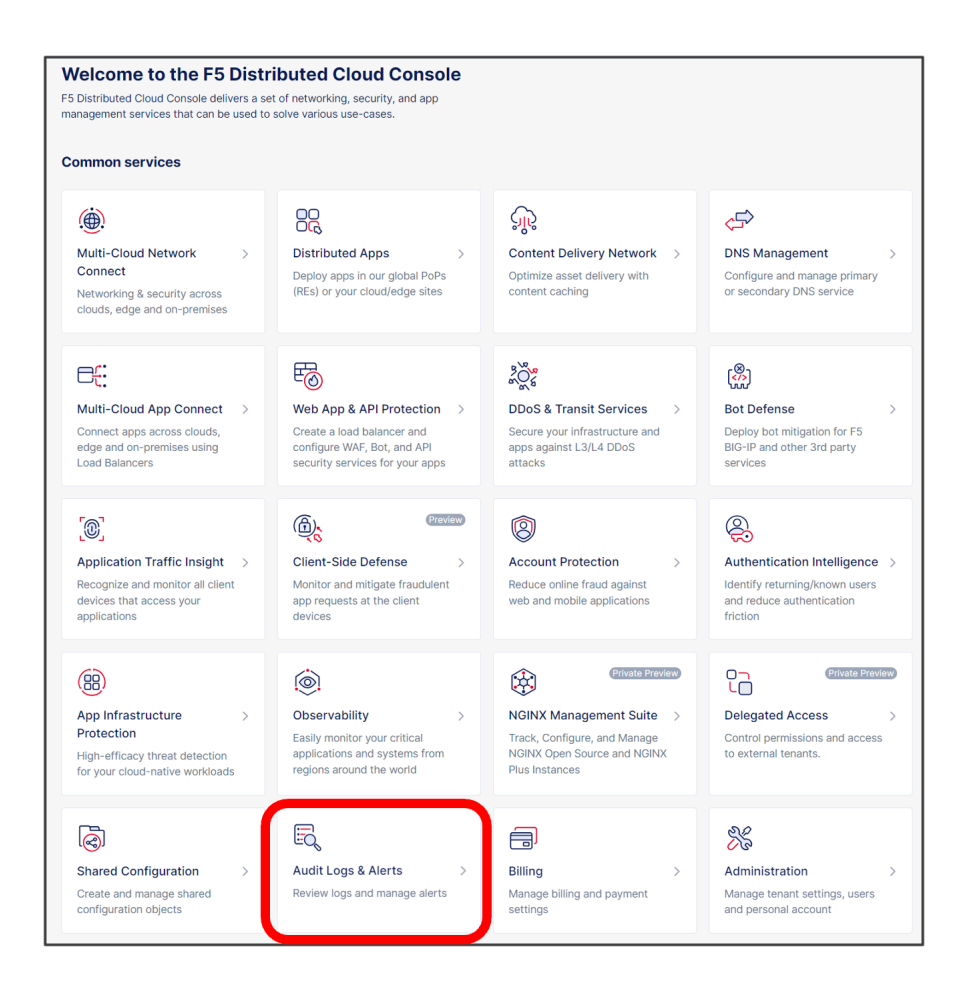

| 6                     | Home > Audit Logs & Alerts > Alerts Management<br>Alert Receivers |           |         | Sup      | port v 🔘 v |
|-----------------------|-------------------------------------------------------------------|-----------|---------|----------|------------|
| Select service        | Add Alert Receiver                                                |           |         |          | 🗯 Refresh  |
| Audit Logs & Alerts   | 14 items                                                          |           |         | Q Search | \$         |
| Alerts                | Name                                                              | Namespace | Туре    | Details  | Actions    |
| Audit Logs            |                                                                   | system    | 🖂 Email |          |            |
| 🤌 Alerts Management   | > D                                                               | system    | 🖾 Email |          |            |
| Active Alert Policies | ›                                                                 | system    | 🖂 Email |          |            |
| Alert Receivers       |                                                                   | shared    | 🖂 Email |          |            |

| Form Documentation JSON |                                                    | Q Search A V X |
|-------------------------|----------------------------------------------------|----------------|
|                         |                                                    |                |
| New<br>Alert receiver   | Metadata 0<br>•Name 0                              |                |
| Metadata<br>Receiver    | Labels ①                                           |                |
|                         | Add Label                                          |                |
|                         | Description ()                                     |                |
|                         |                                                    |                |
|                         | * Receiver ①                                       |                |
|                         | ∩"¢ Slack ^                                        |                |
|                         | Slack Default<br>Send alert notifications to Slack |                |
|                         | PagerDuty Send alert notifications to PagerDuty    |                |
|                         | OpsGenie<br>Send alert notifications to OpsGenie   |                |
|                         | Email<br>Send alert notifications as Email         |                |
|                         | SMS<br>Send alert notifications as SMS             |                |
|                         | Webhook<br>Send alert notifications to Webhook     |                |
|                         |                                                    |                |
| Cancel and Exit         |                                                    | Save and Exit  |

[Home] - [Audit Logs & Alerts] - [Alerts Management] - [Alert Policies] にて、[Add Alert Policy] を選択します。

| ſ                     | Home > Audit Logs & Alerts > Alerts Management Alert Policies |           | ◎ Support 、 ○ 、  |
|-----------------------|---------------------------------------------------------------|-----------|------------------|
| Select service V      | Add Alert Policy                                              |           | <i>G</i> Refresh |
| Audit Logs & Alerts   |                                                               |           |                  |
| A Notifications       | 7 items                                                       |           | Q Search         |
| Alerts                | Name                                                          | Namespace | Actions          |
| Audit Logs            |                                                               | system    |                  |
| 🤌 Alerts Management   |                                                               | shared    |                  |
| Active Alert Policies |                                                               | system    | ***              |
| Alert Policies        |                                                               | shared    |                  |

Alert Policy 設定では、先ほど設定した Alert Receiver の設定を紐づけ、Policy Rules から [Security-CSD]を選択します。

| Form Documentation JSON                                                         |                                                                                   |               |
|---------------------------------------------------------------------------------|-----------------------------------------------------------------------------------|---------------|
| New<br>Alert policy<br>Metadata<br>Alert Receiver Configuration<br>Policy Rules | Metadata                                                                          |               |
|                                                                                 | Alert Receiver Configuration                                                      |               |
|                                                                                 | Order     *Alert Receivers ①            Ⅲ         1         1         ☐         ☐ | Actions       |
|                                                                                 | O Add                                                                             | tem           |
|                                                                                 | Policy Rules                                                                      |               |
| Cancel and Exit                                                                 |                                                                                   | Save and Exit |
|                                                                                 |                                                                                   |               |
| * Policy Rules ⊕                                                                | There are no items added yet. Start by adding first item.                         |               |

以下の通り、[Security Alerts]と[Groups]を選択します。 + Security Alerts : Matching Group + Groups : Security-CSD

| Route                         |              | - | $\stackrel{>}{\sim}$ Reset All Fields | Show Advanced Fields 🔵 🔿 |
|-------------------------------|--------------|---|---------------------------------------|--------------------------|
| Select Alerts (1)             |              | • |                                       |                          |
| ¬ <sup>*</sup> Matching Group | <i>₽</i> ° ∨ |   |                                       |                          |
| Groups ③                      |              |   |                                       |                          |
| Security-CSD                  | C × ~        |   |                                       |                          |
| * Action ①                    | ~            |   |                                       |                          |

[Show Advanced Fields]をクリックすることで、通知間隔を調整可能です。

設定入力後、[Save and Exit]をクリックすることで、[Alert Policy]の設定が追加されます。

(3). Active Alert の設定

Home ] - [ Audit Logs & Alerts ] - [ Alerts Management ] - [ Active Alert Policies ] にて、[ Select Active Alert Policies ] をクリックします。

[Add Item]をクリックします。

先ほど作成した Alert Policy を選択し、[Save and Exit]をクリックします。

ſ

| Route                                                     | Show Advanced Fields 💽 🔨                                        |
|-----------------------------------------------------------|-----------------------------------------------------------------|
| Select Alerts 🚯                                           |                                                                 |
| ිරී Matching Group ∨                                      |                                                                 |
| Groups ()                                                 |                                                                 |
| Security-CSD × v                                          |                                                                 |
| * Action ①                                                |                                                                 |
| $\Im$ Send $\checkmark$                                   |                                                                 |
| Dolicy Pule Notification Parameters ()                    |                                                                 |
|                                                           |                                                                 |
| M Not configure >                                         |                                                                 |
| Notification Parameters Notify Interval For a Alert  4h × | ^                                                               |
| Notification Grouping                                     | hightarrow Reset All Fields Show Advanced Fields 🥥 $hightarrow$ |
| * Group Notifications By 🚯                                |                                                                 |
| T\$ F5XC Defined Group C · ∨                              |                                                                 |
| Wait to Notify ①                                          |                                                                 |
| 30s ×                                                     |                                                                 |
| Notify Interval for a Group                               |                                                                 |
| 1m ×                                                      |                                                                 |
|                                                           |                                                                 |

| Form Documentation JSON                                                         |                                                                                                    | $\stackrel{>}{_\sim}$ Reset All Fields | Q Search x                      | ] |
|---------------------------------------------------------------------------------|----------------------------------------------------------------------------------------------------|----------------------------------------|---------------------------------|---|
| New<br>Alert policy<br>Metadata<br>Alert Receiver Configuration<br>Policy Rules | Metadata © **ame ©  Labele © Add Label Description ©                                                                                                    |                                        |                                 |   |
|                                                                                 | Alert Receiver Configuration                                                                                                    | ⊖ Reset All F                          | Fields Show Advanced Fields 🔿 🔨 |   |
|                                                                                 | Order *Alert Receivers ①                                                                                                    |                                        | Actions                         |   |
|                                                                                 | Image: Image: |                                        | ***                             |   |
|                                                                                 | Policy Rules      O     Configured Edit Configuration      P Reset Configuration                                                                                                    |                                        |                                 |   |
|                                                                                 |                                                                                                    |                                        |                                 |   |
| Cancel and Exit                                                                 |                                                                                                    |                                        | Save and Exit                   | ה |

#### XC CSD セットアップガイド

| 6                                                      | Home > Audit Logs & Alerts > Alerts Mar<br>Active Alert Policies | nagement  | ③ Support 、 ②、 |
|--------------------------------------------------------|------------------------------------------------------------------|-----------|----------------|
| Select service V                                       | Select Active Alert Policies                                     |           | 💭 Refresh      |
| Audit Logs & Alerts                                    | 0 items                                                          |           | Q, Search 🕸    |
| Alerts                                                 | Name                                                             | Namespace | Tenant         |
| Audit Logs                                             |                                                                  | No dat    | ata found      |
| Alerts Management Active Alert Policies Alert Policies |                                                                  |           |                |
| Alert Receivers                                        |                                                                  |           |                |

| Now            | Order Alert Policies ()                                   | Actions |
|----------------|-----------------------------------------------------------|---------|
| Alert Policies | There are no items added yet. Start by adding first item. |         |
|                | O Add Item                                                |         |

| New                          | Order Alert Policies ① | Actions       |
|------------------------------|------------------------|---------------|
| Select Active Alert Policies | 1 1 V                  | •••           |
|                              | Add Item               |               |
| Cancel and Exit              |                        | Save and Exit |

Active Alert Policy として追加されます (Namespace は "system" として作成されます)

| G                                                          | Home > Audit Logs & Alerts > Alerts Management<br>Active Alert Policies |           |          | Support      v |
|------------------------------------------------------------|-------------------------------------------------------------------------|-----------|----------|----------------|
| Select service ~                                           | ⊙ Select Active Alert Policies                                          |           |          | 💭 Refresh      |
| Audit Logs & Alerts                                        | 2 items                                                                 |           | Q Search | 1              |
| Alerts                                                     | Name                                                                    | Namespace | Tenant   |                |
| Audit Logs                                                 |                                                                         | system    |          |                |
| 🤌 Alerts Management                                        |                                                                         | shared    |          |                |
| Active Alert Policies<br>Alert Policies<br>Alert Receivers |                                                                         |           |          |                |

以上の設定により、CSD アラートが発生した際に、指定した Receiver に対してアラート通知を飛ばす ことが可能です。

これで、XC CSD のセットアップガイドは終了となります。

## **1.6 <参考> CSD** デモ動画

F5 XC CSD のデモを公開しています。

注釈: 本資料の画面表示や名称は資料作成時点の画面表示を利用しております。アップデート等より表示が若干異 なる場合がございます。